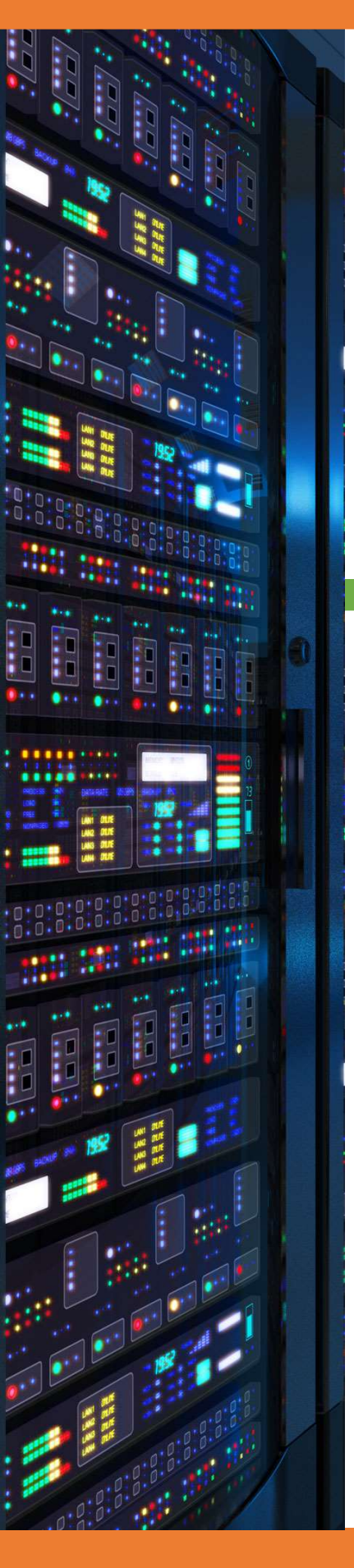

Installation DNS IPu6 Windows Serveur 2012

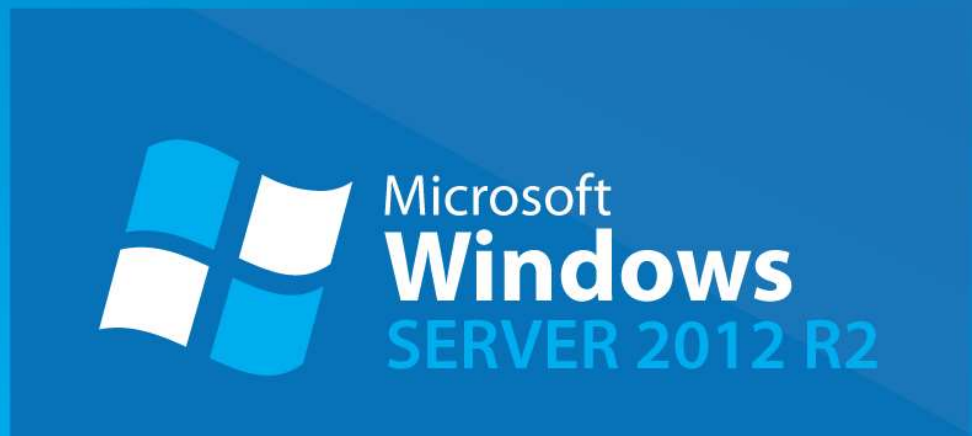

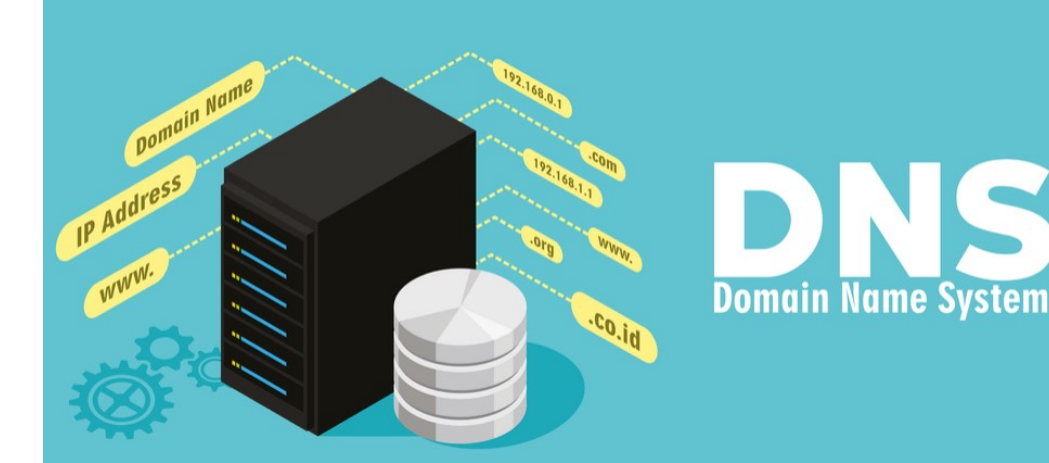

18/03/2018

# Yohan Fresneau

### Sommaire

| 1. | Qu'est-ce que Windows Serveur 2012 | 3  |
|----|------------------------------------|----|
| 2. | Prérequis                          | 3  |
| 3. | Qu'est-ce qu'un serveur DNS IPv6   | 3  |
| 4. | Installation service DNS           | 4  |
| 5. | Configuration DNS                  | 8  |
| ā  | Configuration Zone Directe         | 9  |
| Ł  | Configuration Zone Indirecte       | 13 |

# 1. Qu'est-ce que Windows Serveur 2012

Windows serveur 2012 est une version de Windows 8.1 qui permet de mettre en place des services sur un réseau avec des fonctionnalités dédiées aux entreprises comme :

- Serveur Active Directory
- Serveur DNS, DHCP \_
- Serveur de connexion TSE
- Serveur de fichier DFS
- Serveur d'impression
- etc...

Comme son nom l'indique, il est destiné aux serveurs, il est donc inutile d'utiliser Windows serveur 2012 comme OS sur une station de travail. Déjà d'une c'est totalement inutile et de plus le prix de la licence est presque 10 fois plus cher qu'un Windows professionnel ou familiale. Il fournit des services réseau tout comme des services pour les utilisateurs.

Coté réseau comme on l'a vu, il délivre les services suivants :

\_ DHCP, DNS, Etc...

Coté service :

- Serveur de domaine
- Serveur de fichiers
- Serveur d'impression
- Etc...

# 2. Prérequis

Nous devons avoir une machine Windows serveur 2012, avec une IP fixe et un nom de machine qui permet de l'identifier facilement, ainsi que son réseau fonctionnel

# 3. Qu'est-ce qu'un serveur DNS IPv6

Un serveur DNS est un serveur qui nous permet de traduire une adresse IP en nom de domaine, ce qui permet d'accéder à des sites web ou serveurs plus facilement que par son adresse IP. Il est difficile de retenir une adresse IPv4 ou IPv6, pour cela le serveur DNS lie un nom de domaine à une adresse IP, comme par exemple :

FQDN de google : www.google.fr

IP de google : 172.217.19.131

Dans ce tuto, nous allons mettre un serveur DNS avec un support IPv6

Cela reste le même principe, ça apporte juste un support de l'IPv6

FQDN de google : <u>www.google.fr</u>

IP de google : 2a00 :1450 :4007 :815::2003

### 4. Installation service DNS

| Propriétés de : Protocole Internet version 4 (TCP/IPv4)                                                                                                    | Propriétés de : Protocole Internet version 6 (TCP/IPv6)                                                                                                    |
|----------------------------------------------------------------------------------------------------|----------------------------------------------------------------------------------------------------|
| Général                                                                                                    | Général                                                                                                    |
| Les paramètres IP peuvent être déterminés automatiquement si votre<br>réseau le permet. Sinon, vous devez demander les paramètres IP<br>appropriés à votre administrateur réseau. | Les paramètres IPv6 peuvent être déterminés automatiquement si votre réseau le permet. Sinon,<br>vous devez demander les paramètres IPv6 appropriés à votre administrateur réseau. |
| Obtenir une adresse IP automatiquement                                                                                                    | Obtenir une adresse IPv6 automatiquement                                                                                                    |
| O Utiliser l'adresse IP suivante :                                                                                                    | Utiliser l'adresse IPv6 suivante :                                                                                                    |
| Adresse IP : 172 . 16 . 53 . 100                                                                                                    | Adresse IPv6 : 2001:660:7201::53:1                                                                                                    |
| Masque de sous-réseau : 255 . 255 . 255 . 0                                                                                                    | Longueur du préfixe de 120                                                                                                    |
| Passerelle par défaut : 172 . 16 . 53 . 254                                                                                                    | Passerelle par défaut : 2001:660:7201::53:ff                                                                                                    |
| O Obtenir les adresses des serveurs DNS automatiquement                                                                                                    | Obtenir les adresses des serveurs DNS automatiquement                                                                                                    |
| Utiliser l'adresse de serveur DNS suivante :                                                                                                    | Utiliser l'adresse de serveur DNS suivante :                                                                                                    |
| Serveur DNS préféré : 172 . 16 . 53 . 100                                                                                                    | Serveur DNS préféré : 2001:660:7201::53:1                                                                                                    |
| Serveur DNS auxiliaire :                                                                                                    | Serveur DNS auxiliaire :                                                                                                    |
| Valider les paramètres en quittant Avancé                                                                                                    | Valider les paramètres en quittant Avancé                                                                                                    |
| OK Annuler                                                                                                    | OK Annuler                                                                                                    |

Nous devons mettre une adresse IP fixe pour notre DHCP, Il est possible d'ajouter des serveurs DNS

| - 🗷 I | Gérer Outils Afficher Aide                          |
|-------|-----------------------------------------------------|
|       | Ajouter des rôles et fonctionnalités                |
|       | Supprimer des rôles et fonctionnalités              |
|       | Ajouter des serveurs<br>Créer un groupe de serveurs |
| ocal  | Propriétés du Gestionnaire de serveur               |

#### Pour installer le DHCP, nous "devons ajouter des rôles et fonctionnalités"

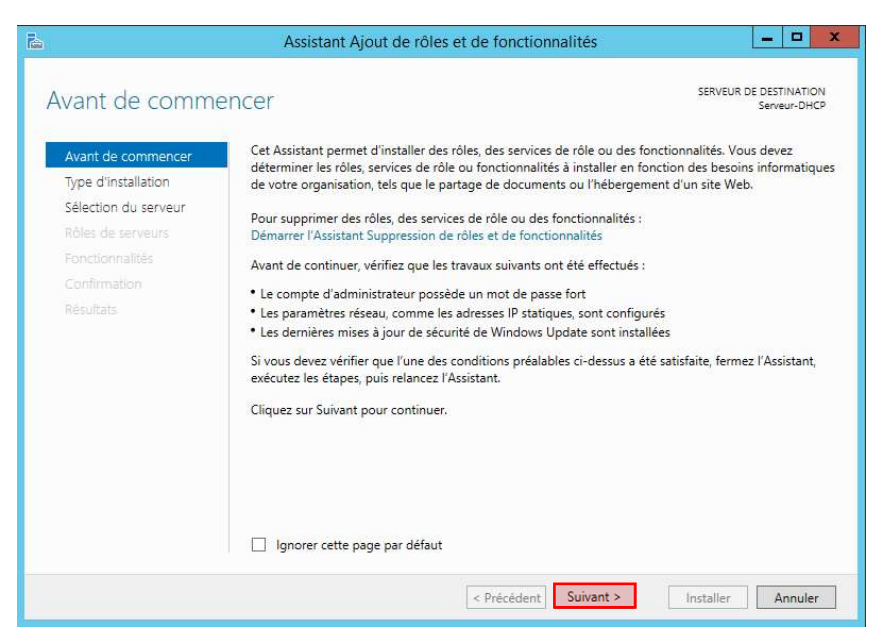

Nous avons un détail et des conseils sur l'installation des fonctionnalités, nous pouvons cliquer sur "Suivant"

| Ъ                                                                                                    | Assistant Ajout de rôles et de fonctionnalit | iés 📃 🗖 🗙                                                                                                    |
|----------------------------------------------------------------------------------------------------|----------------------------------------------|----------------------------------------------------------------------------------------------------|
| Server de commencer<br>Avant de commencer<br>Por d'Installation<br>Selection du serveir<br>Portionnalités<br>Confirmation<br>Résultats<br>Selection de serveir<br>Portionnalités<br>Confirmation<br>Résultats<br>Selection de serveir de commence de services de rôle et des fonctionnalité<br>Configure un serveir unique en ajoutant des rôles, des services de rôle et des fonctionnalité<br>Installe les services de rôle et cessaires à l'infrastructure VDI (Virtual Desktop Infrastructure<br>deployer des bureaux basés sur des ordinateurs virtuels ou sur des sessions. |                                              | SERVEUR DE DESTINATION<br>Serveur-DHCP<br>s rôles et des fonctionnalités sur un<br>in disque dur virtuel hors connexion.<br>services de rôle et des fonctionnalités.<br>:VDI (Virtual Desktop Infrastructure) pour<br>ou sur des sessions. |
|                                                                                                    | < Précédent Su                               | ivant > Installer Annuler                                                                                                    |

Nous allons installer un rôle, nous devons donc choisir l'option par défaut et cliquer sur "Suivant"

| électionner le s     | erveur de dest                                                                                          | ination                                                                           |                                                                                                   | SERVEUR DE DESTINATIO<br>Serveur-DHC                                                   |
|----------------------|----------------------------------------------------------------------------------------------------|-----------------------------------------------------------------------------------|---------------------------------------------------------------------------------------------------|----------------------------------------------------------------------------------------|
| Avant de commencer   | Sélectionnez le serveur ou le disque dur virtuel sur lequel installer des rôles et des fonctionnalités. |                                                                                   |                                                                                                   |                                                                                        |
| Type d'installation  | Sélectionner un se                                                                                      | Sélectionner un serveur du pool de serveurs                                       |                                                                                                   |                                                                                        |
| Sélection du serveur | O Sélectionner un di                                                                                    | sque dur virtuel                                                                  |                                                                                                   |                                                                                        |
| Rôles de serveurs    | Pool de serveurs                                                                                        |                                                                                   |                                                                                                   |                                                                                        |
| Fonctionnalités      |                                                                                                    |                                                                                   |                                                                                                   |                                                                                        |
|                      | Filtre :                                                                                                |                                                                                   |                                                                                                   |                                                                                        |
|                      | Nom                                                                                                    | Adresse IP                                                                        | Système d'exploitation                                                                            |                                                                                        |
|                      | Serveur-DHCP                                                                                            | 172.16.53.100                                                                     | Microsoft Windows Server 2                                                                        | 2012 R2 Standard                                                                       |
|                      |                                                                                                    |                                                                                   |                                                                                                   |                                                                                        |
|                      |                                                                                                    |                                                                                   |                                                                                                   |                                                                                        |
|                      | 1 ordinateur(s) trouvé                                                                                  | (s)                                                                               |                                                                                                   |                                                                                        |
|                      | Cette page présente le<br>commande Ajouter de<br>nouvellement ajoutés                                   | es serveurs qui exécuter<br>es serveurs dans le Gesti<br>dont la collection de do | it Windows Server 2012 et qui<br>onnaire de serveur. Les serveur<br>nnées est toujours incomplète | ont été ajoutés à l'aide de<br>rs hors ligne et les serveu<br>ne sont pas répertoriés. |

On vérifie bien que notre serveur sélectionné est bien celui sur lequel, on souhaite l'installer, puis faire "Suivant"

| électionner des                                                                                                    | rôles de serveurs                                                      | SERVEUR DE DESTINATION<br>Serveur-DHC                                                                                                    |
|----------------------------------------------------------------------------------------------------|------------------------------------------------------------------------|----------------------------------------------------------------------------------------------------|
| Avant de commencer<br>Type d'installation                                                                               | Sélectionnez un ou plusieurs rôles à installer sur le serveur<br>Rôles | sélectionné.<br>Description                                                                                                    |
| Sélection du serveur<br>Rôles de serveurs<br>Fonctionalités<br>Serveur DHCP<br>Serveur DNS<br>Confirmation<br>Résultats |                                                                        | <ul> <li>∧ Le serveur DNS (Domain Name<br/>System) permet la résolution de<br/>noms sur les réseaux (FOP). Le<br/>serveur DNS est plus facile à gérer<br/>lorqu'il est installé sur le même<br/>serveur que les services de domaine<br/>Active Directory. Si vous<br/>selectionnez le rôle Services de<br/>domaine Active Directory nous<br/>pouvez installer et configurer le<br/>serveur DNS et les services de<br/>domaine Active Directory pour les<br/>faire fonctionner conjointement.</li> </ul> |

On sélectionne donc le rôle "Serveur DNS", puis faire "Suivant"

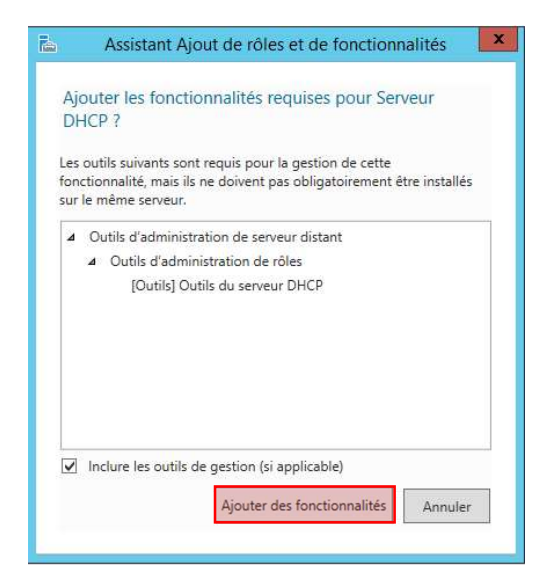

Un récapitulatif de ce qui doit être installé est fait, nous pouvons cliquer sur "Ajouter des fonctionnalités

| électionner des                                                                                                    | rôles de serveurs                                                                                                    | SERVEUR DE DESTINATION<br>Serveur-DHC                                                                                                    |
|----------------------------------------------------------------------------------------------------|----------------------------------------------------------------------------------------------------|----------------------------------------------------------------------------------------------------|
| Avant de commencer<br>Type d'installation                                                                                | Sélectionnez un ou plusieurs rôles à installer sur le serveur se<br>Rôles                                                                                                    | Electionné.<br>Description                                                                                                    |
| Sélection du serveur<br>Rôles de serveurs<br>Fonctionnalités<br>Serveur DHCP<br>Serveur DNS<br>Confirmation<br>Résultats | Accès à distance     Expérience Windows Server Essentials     Hyper-V     Serveur d'applications     Serveur de télécopie     Serveur DHCP     Serveur DHCP     Serveur Web (IIS)     Services AD DS     Services AD LDS (Active Directory Federation Service     Services AD LDS (Active Directory Lightweight Directory Estres Bureau à distance     Services Bureau à distance     Services Market a distance     Services Market a distance | Le serveur DNS (Domain Name<br>System) permet la résolution de<br>noms sur les réseaux TCP/IP. Le<br>serveur DNS est plus facile à gérer<br>lorsqu'il est installé sur le même<br>serveur que les services de domaine<br>Active Directory. Si vous<br>selectionnes le rôle Services de<br>domaine Active Directory, vous<br>pouvez installer et configurer le<br>serveur DNS et les services de<br>domaine Active Directory pour les<br>faire fonctionner conjointement. |

On peut si on le souhaite, installer d'autres rôles directement ou bien cliquer sur "Suivant"

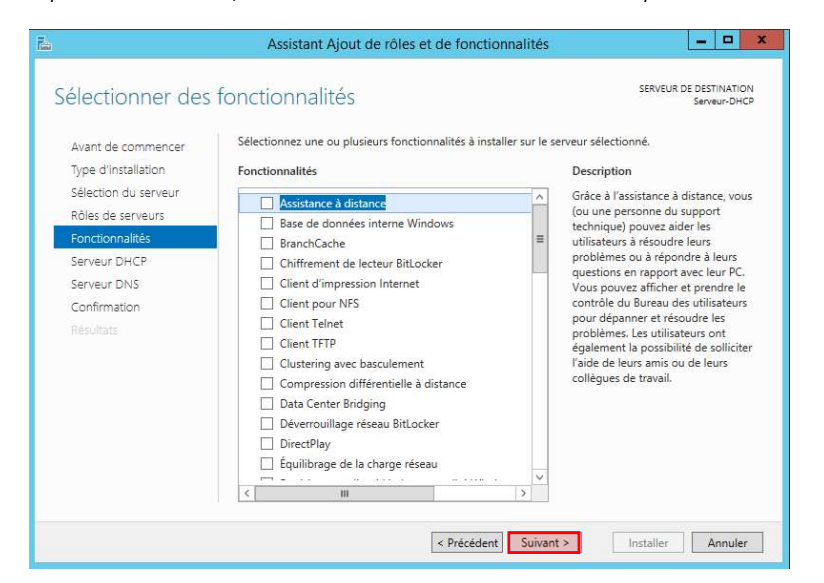

Aucune fonctionnalité n'a besoin d'être installée, nous pouvons donc cliquer sur "Suivant"

| Serveur DNS                                                                                                    | SERVEUR DE DESTINATION<br>Serveur-DHCP                                                                                                    |
|----------------------------------------------------------------------------------------------------|----------------------------------------------------------------------------------------------------|
| Avant de commencen<br>Type d'installation<br>Sélection du serveur<br>Rôles de serveurs<br>Fonctionnalités<br>Serveur DHCP<br>Serveur DNS<br>Confirmation<br>Résultats | Le système DNS (Domain Name System) fournit une méthode standard d'association de noms à des<br>adresses Internet numériques. Cela permet aux utilisateurs de réferencer les ordinateurs du réseau en<br>utilisant des noms faciles à retenir au lieu de longues séries de chiffres. En outre, le système DNS intègn<br>un espace de noms hiéarchique, ce qui permet que chaque nom d'hôte soit unique sur un réseau local<br>ou étendu. Les services DNS Windows peuvent être intégrés aux services DHCP (Dynamic Host<br>Configuration Protocol) sur Windows. Il r'est ainsi plus nécessaire d'ajouter des enregistrements DNS<br>lorsque des ordinateurs sont ajoutés au réseau.<br>Éléments à noter :<br>• L'intégration du serveur DNS aux services de domaine Active Directory réplique les données DNS et<br>d'autres données du service d'annuaire, ce qui facilite la gestion DNS.<br>• Les services de domaine Active Directory nécessitent l'installation d'un serveur DNS sur le réseau. Si<br>vous installez un contrôleur de domaine, vous pouvez aussi installer le rôle serveur DNS avec<br>l'Assistant Installation des services de domaine Active Directory, en sélectionnant le rôle Services de<br>domaine Active Directory. |
|                                                                                                    | < Précédent Suivant > Installer Annuler                                                                                                    |

Une petite description et une mise en garde sur le service DNS. Nous pouvons faire "Suivant"

| <b>b</b>                                                                                                    | Assistant Ajout de rôles et de fonctionnalités |  |  |  |
|----------------------------------------------------------------------------------------------------|------------------------------------------------|--|--|--|
| Confirmer les sél Avant de commencer Type d'installation Sélection du serveur Rôles de serveurs Fonctionnalités Serveur DHCP Serveur DNS Contirmation Résultats | Assistant Ajout de rôles et de fonctionnalités |  |  |  |
|                                                                                                    | Spécifier un autre chemin d'accès source       |  |  |  |
| < Précédent Suivant > Installer Annu                                                                                                    |                                                |  |  |  |

Une demande de confirmation et les rôles et fonctionnalités qui vont être installés, nous pouvons cliquer sur "Installer"

| Progression de l'                                                           | installation                                                                                                    | SERVEUR DE DESTINATION<br>Serveur-DHCP |
|-----------------------------------------------------------------------------|----------------------------------------------------------------------------------------------------|----------------------------------------|
|                                                                             | Afficher la progression de l'installation Démarrage de l'installation                                                                                             |                                        |
| Fonctionnalités<br>Serveur DHCP<br>Serveur DNS<br>Confirmation<br>Résultats | Outils d'administration de serveur distant<br>Outils d'administration de rôles<br>Outils du serveur DHCP<br>Outils du serveur DNS<br>Serveur DHCP<br>Serveur DHCP |                                        |
|                                                                             | Exporter les paramètres de configuration                                                                                                    |                                        |

Nous avons une avancée des installations en cours.

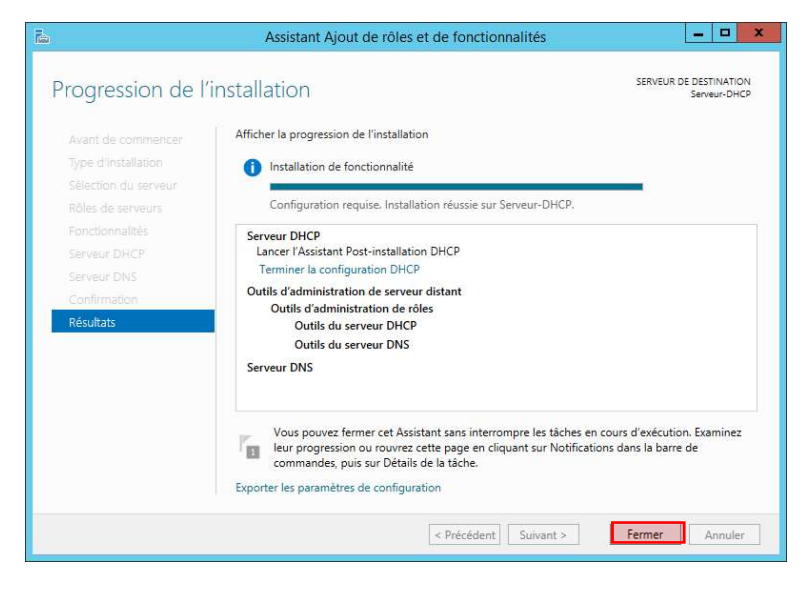

Notre service DNS est installé. Nous pouvons quitter grâce à "Fermer"

### 5. Configuration DNS

Afin de configurer notre serveur DNS, nous lancer l'interface de configuration DNS.

| Rechercher |          |
|------------|----------|
| dns        | <u>0</u> |
| dns        |          |
|            |          |
|            |          |
|            |          |
|            |          |

Pour configurer le DNS, nous devons lancer l'utilitaire "DNS"

8/17 🔰

| å                          | Gestionnaire DNS    | _ <b>_ x</b> |  |  |
|----------------------------|---------------------|--------------|--|--|
| Fichier Action Affichage ? |                     |              |  |  |
| 🗢 🏟 📅 🙆 🗟 🖬                |                     |              |  |  |
| PONS     SERVEUR-DHCP      | Nom<br>SERVEUR-DHCP |              |  |  |
|                            |                     |              |  |  |
|                            |                     |              |  |  |

Voici l'interface de contrôle de notre serveur DNS

### a. Configuration Zone Directe

La zone directe d'un DNS est la zone qui nous permet de convertir, un nom de domaine en IP. Exemple :

www.google.fr = 2a00:1450:4007:815::2003

Cela permet de retenir un site plus facilement qu'une IP.

Pour configurer notre Zone Directe de notre DNS, nous devons nous rendre dans notre DNS et donc la créer. Pas obligatoire si elle existe déjà en IPv4

| • 🔿 🖬 🤕   | 🗟 🔽 🖬 👔                                                                                  |                                                                                                    |                                              |   |
|-----------|------------------------------------------------------------------------------------------|----------------------------------------------------------------------------------------------------|----------------------------------------------|---|
| DNS       |                                                                                          | Nom                                                                                                    |                                              |   |
| SERVEUR-P | Configurer ur                                                                            | n serveur DNS                                                                                           |                                              |   |
|           | Nouvelle zone                                                                            | e                                                                                                    |                                              |   |
|           | Définir le vieil<br>Nettoyer les e<br>Mettre à jour<br>Effacer le cacl<br>Exécuter nsloo | lissement/nettoyage pour s<br>enregistrements de ressourc<br>les fichiers de données du s<br>he<br>okup | toutes les zones<br>ces obsolètes<br>serveur |   |
|           | Toutes les tâc                                                                           | hes                                                                                                    |                                              | • |
|           | Supprimer<br>Actualiser                                                                  |                                                                                                    |                                              |   |
|           | Propriétés                                                                               |                                                                                                    |                                              |   |
|           | Aide                                                                                     |                                                                                                    |                                              |   |

*Pour configurer le DNS, nous devons ajouter une "Nouvelle zone"* 

| Assistant Nouvelle zone                                                                                                    |
|----------------------------------------------------------------------------------------------------|
| <b>Bienvenue !</b><br>Cet Assistant vous permet de créer une nouvelle zone pour<br>le serveur DNS.<br>Une zone traduit les noms DNS en données relatives, telles<br>que des adresses IP ou des services réseau.<br>Cliquez sur Suivant pour continuer. |
| < Précédent Suivant > Annuler                                                                                                    |

Une instance de création d'une nouvelle zone se lance, pour commencer nous devons cliquer sur " Suivant"

|        | Assistant Nouvelle zone                                                                                                    |
|--------|----------------------------------------------------------------------------------------------------|
| Type o | le zone<br>serveur DNS prend en charge différents types de zones et de stockages.                                                                                                    |
| Sél    | ectionnez le type de zone que vous voulez créer :                                                                                                    |
| ۲      | Zone principale<br>Crée une copie d'une zone qui peut être mise à jour directement sur ce serveur.                                                                                                    |
| 0      | Zone secondaire<br>Crée une copie de la zone qui existe sur un autre serveur. Cette option aide à<br>équilibrer la charge de travail des serveurs principaux et autorise la gestion de la<br>tolérance de pannes.<br>Zone de stub<br>Crée une copie d'une zone contenant uniquement des enregistrements Nom de<br>serveur (NS), Source de nom (SOA), et éventuellement des enregistrements « glue<br>Host (A) ». Un serveur contenant une zone de stub ne fait pas autorité pour cette<br>zone. |
|        | Enregistrer la zone dans Active Directory (disponible uniquement si le serveur DNS est<br>un contrôleur de domaine accessible en écriture)                                                                                                    |
|        | < Précédent Suivant > Annuler                                                                                                    |

C'est une zone principale, on sélectionne donc "Zone Principal, cliquer sur "Suivant"

| Assistant Nouvelle zone                                                                                                    | x |
|----------------------------------------------------------------------------------------------------|---|
| Zone de recherche directe ou inversée<br>Vous pouvez utiliser une zone pour les recherches directes ou inversées.                                                    |   |
| Sélectionnez le type de zone de recherche que vous voulez créer :                                                                                                    |   |
| ② Zone de recherche directe<br>Une zone de recherche directe traduit les noms DNS en adresses IP et fournit des<br>informations sur les services réseau disponibles. |   |
| O Zone de recherche inversée<br>Une zone de recherche inversée traduit les adresses IP en noms DNS.                                                                  |   |
| < Précédent Suivant > Annuler                                                                                                    |   |

On crée en premier, la zone de recherche directe, puis faire "Suivant"

| Assistant Nouvelle zone                                                                                                    | X                                                                                  |
|----------------------------------------------------------------------------------------------------|------------------------------------------------------------------------------------|
| Nom de la zone<br>Quel est le nom de la nouvelle zone ?                                                                                                    |                                                                                    |
| Le nom de la zone spécifie la partie de l'espace de noms DNS pou<br>autorité. Il peut s'agir du nom de domaine de votre société (par<br>ou d'une partie du nom de domaine (par exemple, nouvelle_zone<br>de zone n'est pas le nom du serveur DNS. | ur laquelle ce serveur fait<br>exemple, microsoft.com)<br>e.microsoft.com). Le nom |
| Nom de la zone :                                                                                                    |                                                                                    |
| freshome.lan                                                                                                    |                                                                                    |
| L                                                                                                    |                                                                                    |
|                                                                                                    |                                                                                    |
|                                                                                                    |                                                                                    |
|                                                                                                    |                                                                                    |
|                                                                                                    |                                                                                    |
|                                                                                                    |                                                                                    |
| < Précédent Su                                                                                                    | ivant > Annuler                                                                    |

On renseigne le nom de notre zone directe, puis on fait "Suivant"

|                    | Assistant Nouvelle zone                                                                                                    |
|--------------------|----------------------------------------------------------------------------------------------------|
| Fichie<br>Vo<br>dຳ | r zone<br>us pouvez créer un nouveau fichier de zone ou utiliser un fichier copié à partir<br>un autre serveur DNS.                                 |
| Vo<br>av           | ulez-vous créer un nouveau fichier de zone ou utiliser un fichier existant que vous<br>ez copié à partir d'un autre serveur DNS ?                   |
| ۲                  | Créer un nouveau fichier nommé :                                                                                                    |
|                    | freshome.lan.dns                                                                                                    |
| 0                  | Utiliser un fichier existant :                                                                                                    |
|                    | Pour utiliser ce fichier existant, vérifiez qu'il a été copié dans le dossier<br>%SystemRoot%\system32\dns sur ce serveur, puis diquez sur Suivant. |
|                    | < Précédent Suivant > Annuler                                                                                                    |

On peut laisser par défaut le nom du fichier qui va stocker notre zone directe, nous pouvons faire "Suivant"

|                                              | Assistant Nouvelle zone                                                                                                    |
|----------------------------------------------|----------------------------------------------------------------------------------------------------|
| Mise à<br>Vou<br>nor                         | niveau dynamique<br>Is pouvez spécifier que cette zone DNS accepte les mises à jour sécurisées,<br>I sécurisées ou non dynamiques.                                                                                                    |
| Les mise<br>manière<br>modifica<br>Sélectior | s à jour dynamiques permettent au client DNS d'enregistrer et de mettre à jour de<br>dynamique leurs enregistrements de ressources avec un serveur DNS dès qu'une<br>tion a lieu.<br>nnez le type de mises à jour dynamiques que vous souhaitez autoriser : |
| O N'aut<br>Activ                             | oriser que les mises à jour dynamiques sécurisées (recommandé pour<br>e Directory)                                                                                                    |
| Cett                                         | e option n'est disponible que pour les zones intégrées à Active Directory.                                                                                                    |
| O Auto<br>Les r                              | riser à la fois les mises à jours dynamiques sécurisées et non sécurisées<br>nises à jour dynamiques d'enregistrement de ressources sont acceptées à partir de<br>orte quel client.                                                                         |
| Δ                                            | Cette option peut mettre en danger la sécurité de vos données car les mises à jour<br>risquent d'être acceptées à partir d'une source non approuvée.                                                                                                    |
| Ne pa     Les m     cette                    | s autoriser les mises à jour dynamiques<br>ises à jour dynamiques des enregistrements de ressources ne sont pas acceptées par<br>zone. Vous devez mettre à jour ces enregistrements manuellement.                                                           |
|                                              | < Précédent Sulvant > Annuler                                                                                                    |

On laisse le choix par défaut, c'est-à-dire pas de mise à jour dynamique, une fois sélectionnée on fait "Suivant"

| <br>Fin de l'Assistant Nouvelle                                                                                                    | e zone                                    |
|----------------------------------------------------------------------------------------------------|-------------------------------------------|
| L'Assistant Nouvelle zone s'est terminé correct<br>avez spécifié les paramètres suivants :<br>Nom : freshome.lan<br>Type : Zone principale standard                                                                                                    | tement. Vous                              |
| Type de recherche : Directe<br>Nom de fichier : freshome.lan.dns<br>Remarque : ajoutez des enregistrements à la<br>que les enregistrements sont mis à jour de faç<br>Vous pourrez ensuite vérifier la résolution des<br>nslookup.<br>Bour former est Accientat et créer une pouvel | zone, ou véri<br>on dynamiqu<br>noms avec |
| sur Terminer.                                                                                                    | e zone, uiqu                              |

Une fois fini, nous avons un résumé rapide de notre zone, on peut donc la fermer grâce au bouton "Terminer"

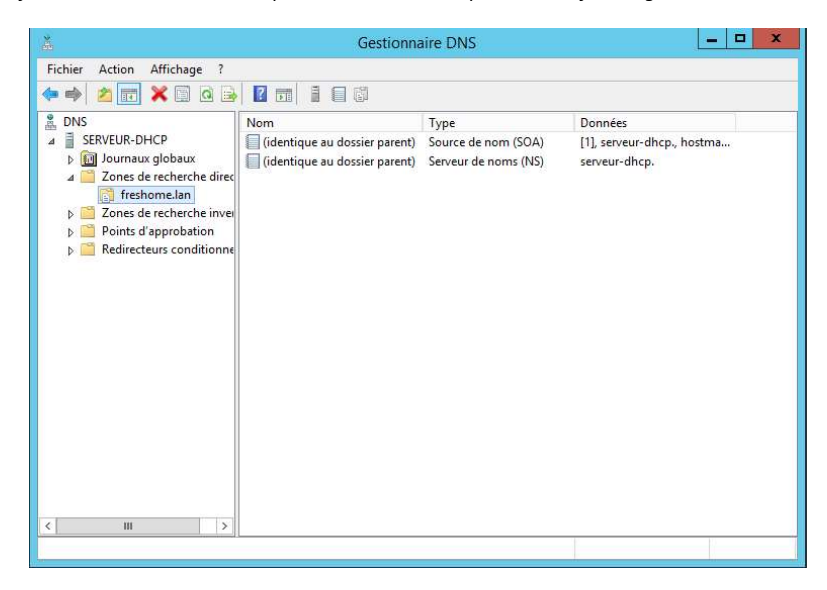

Notre zone est donc bien créée et elle contient uniquement la source (SOA) et le serveur DNS actuel (NS)

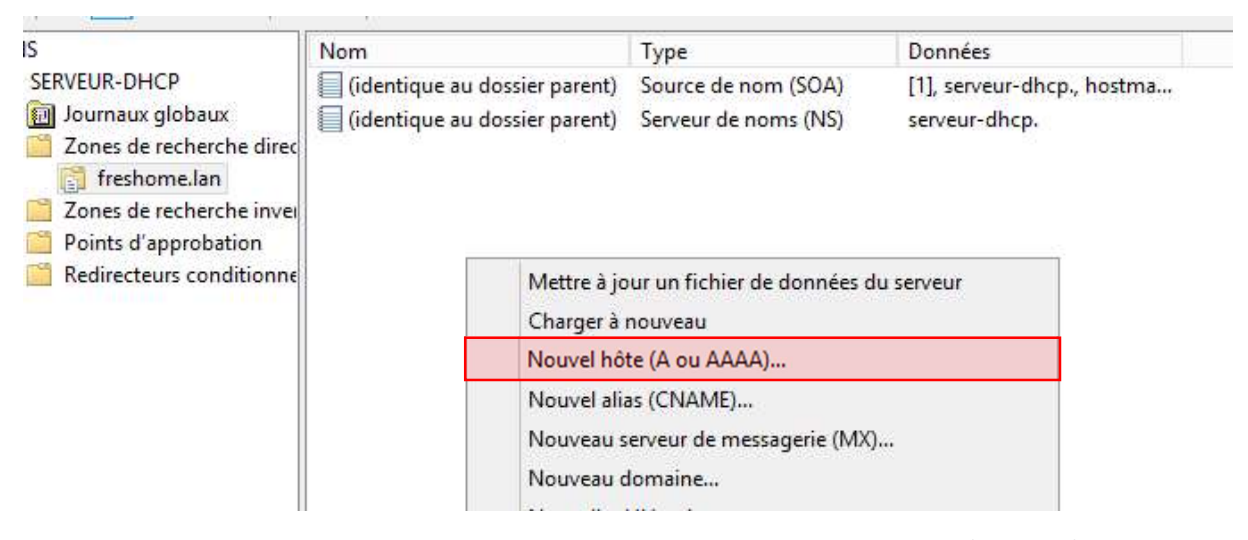

Nous allons ajouter une entrée Hôte de type AAAA, pour cela clique droit, puis "Nouvel hôte (A ou AAAA)"

12 / 17 🔪

|                 | Nouvel hôte                            | X  |
|-----------------|----------------------------------------|----|
| Nom (utilise le | domaine parent si ce champ est vide) : |    |
| dns             |                                        |    |
| Nom de doma     | ine pleinement qualifié (FQDN) :       |    |
| dns.freshom     | e.lan.                                 |    |
| Adresse IP :    |                                        |    |
| 2001:660:72     | 201::53:1                              |    |
| Créer un p      | ointeur d'enregistrement PTR associé   |    |
|                 |                                        |    |
|                 |                                        |    |
|                 |                                        |    |
|                 |                                        |    |
|                 | Ajouter un hôte Annule                 | er |

On saisit le nom de notre hôte et on saisit par la suite l'adresse IP et on clique sur "Ajouter un hôte"

| DNS                                                               |
|-------------------------------------------------------------------|
| L'enregistrement d'hôte dns.freshome.lan a été créé correctement. |
| ОК                                                                |

On est informé que notre hôte à bien été ajouté

| Nom                             | Туре                 | Données                    |
|---------------------------------|----------------------|----------------------------|
| 🗐 (identique au dossier parent) | Source de nom (SOA)  | [1], serveur-dhcp., hostma |
| (identique au dossier parent)   | Serveur de noms (NS) | serveur-dhcp.              |
| dns                             | Hôte (A)             | 172.16.53.100              |
| dns                             | Hôte IPv6 (AAAA)     | 2001:0660:7201:0000:0000:  |

Une fois fait, on voit que notre hôte est bien présent. (J'ai ajouté moi-même l'hôte en IPv4, mais cela a aucun impact et il est facultatif)

### b. Configuration Zone Indirecte

La zone indirecte d'un DNS est la zone qui nous permet de convertir une IP en nom de domaine. Exemple :

#### 2a00:1450:4007:815::2003 = <u>www.google.fr</u>

Cela permet pour certaines applications ou pour certains DNS de pouvoir avoir le nom de domaine en fonction d'une IP.

Pour configurer notre Zone Indirecte de notre DNS, nous de devons-nous rendre dans notre DNS

Comme nous pouvons le voir, aucune zone inverse IPv6 n'existe pour cela nous devons la créer

| à                                                                                                    | Gestionnaire DNS                |                                  |  |
|----------------------------------------------------------------------------------------------------|---------------------------------|----------------------------------|--|
| Fichier Action Afficha                                                                                                  | ge ?                            |                                  |  |
| 🗢 🏟 🙎 📅 🙆 🗟                                                                                                    |                                 |                                  |  |
| A DNS                                                                                                    | Nom                             | Туре                             |  |
| <ul> <li>▲ SERVEUR-DHCP</li> <li>▶ Im Journaux globau</li> <li>▲ Im Zones de recher</li> <li>Im freshome.lar</li> </ul> | c<br>he direc                   | Ir.arpa Zone principale standard |  |
| Zones de recher<br>53.16.172                                                                                            | he invei                        | 1                                |  |
| <ul> <li>Points d'appr</li> <li>Redirecteurs</li> </ul>                                                                 | Affichage +                     |                                  |  |
|                                                                                                    | Actualiser<br>Exporter la liste |                                  |  |
|                                                                                                    | Aide                            |                                  |  |
| ļ.,,                                                                                                    | Aide                            |                                  |  |

Pour ajouter une nouvelle zone inverse, nous devons cliquer sur "Nouvelle zone"

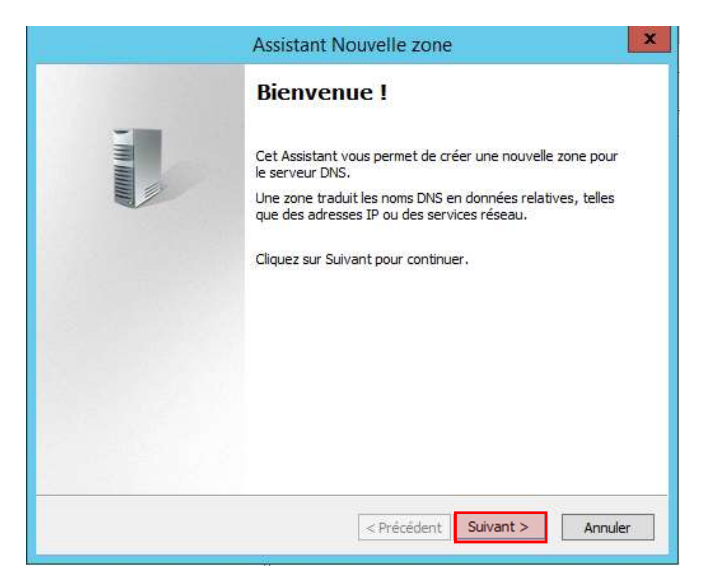

Une instance de création de zone se lance, cliquer sur "Suivant"

|                                                                | Assistant Nouvelle zone                                                                                                    |
|----------------------------------------------------------------|----------------------------------------------------------------------------------------------------|
| <b>Type de</b><br>Le se                                        | e zone<br>erveur DNS prend en charge différents types de zones et de stockages.                                                                                                    |
| Sélec                                                          | ctionnez le type de zone que vous voulez créer ;                                                                                                    |
| ⊙ z                                                            | one principale<br>Crée une copie d'une zone qui peut être mise à jour directement sur ce serveur.                                                                                                    |
| CZ<br>c<br>t<br>Z<br>C<br>S<br>F<br>Z<br>Z<br>Z<br>Z<br>E<br>U | one secondaire<br>rée une copie de la zone qui existe sur un autre serveur. Cette option aide à<br>guilibrer la charge de travail des serveurs principaux et autorise la gestion de la<br>olérance de pannes.<br>one de stub<br>Trée une copie d'une zone contenant uniquement des enregistrements Nom de<br>ierveur (NS), Source de nom (SOA), et éventuellement des enregistrements « glue<br>tost (A) ». Un serveur contenant une zone de stub ne fait pas autorité pour cette<br>tone.<br>mregistrer la zone dans Active Directory (disponible uniquement si le serveur DNS est<br>n contrôleur de domaine accessible en écriture) |
|                                                                | < Précédent Suivant > Annuler                                                                                                    |

C'est une zone principale, nous sélectionnons "Zone principale" puis nous devons cliquer sur "Suivant"

| Assistant No                                                                       | ouvelle zone                                   |
|------------------------------------------------------------------------------------|------------------------------------------------|
| Nom de la zone de recherche inversée<br>Une zone de recherche inversée traduit les | adresses IP en noms DNS.                       |
| Choisissez si vous souhaitez créer une zone<br>ou les adresses IPv6.               | e de recherche inversée pour les adresses IPv4 |
| O Zone de recherche inversée IPv4                                                  |                                                |
| • Zone de recherche inversée IPv6                                                  |                                                |
|                                                                                    |                                                |
|                                                                                    |                                                |
|                                                                                    |                                                |
|                                                                                    |                                                |
|                                                                                    |                                                |
|                                                                                    |                                                |
|                                                                                    | < Précédent Suivant > Annuler                  |

On créer donc une zone IPv6, on sélectionne "Zone de recherche inversée IPv6" puis cliquer sur "Terminer"

| Assistant Nouvelle zone                                                                                                    |
|----------------------------------------------------------------------------------------------------|
| Nom de la zone de recherche inversée<br>Une zone de recherche inversée traduit les adresses IP en noms DNS.                                                                                                    |
| Pour nommer la zone de recherche inversée, entrez un préfixe d'adresse IPv6 pour<br>générer automatiquement le ou les noms de zones. En fonction du préfixe entré, il est<br>possible de créer jusqu'à 8 zones. |
| Préfixe d'adresse IPv6 :                                                                                                    |
| 2001:660:7201::0/48                                                                                                    |
| Zones de recherche inversée                                                                                                    |
| ✓ 1.0.2.7.0.6.6.0.1.0.0.2.ip6.arpa                                                                                                    |
|                                                                                                    |
|                                                                                                    |
|                                                                                                    |
|                                                                                                    |
| < Précédent Suivant > Annuler                                                                                                    |

On saisit le préfix d'adresse réseau IPv6 avec le masque et on sélectionne la zone de recherche créer en dessous, puis cliquer sur "Suivant"

|        | Assistant Nouvelle zone                                                                                                    |
|--------|----------------------------------------------------------------------------------------------------|
| Fichie | r zone                                                                                                    |
| Vo     | ous pouvez créer un nouveau fichier de zone ou utiliser un fichier copié à partir<br>un autre serveur DNS.                                          |
| Vo     | vulez-vous créer un nouveau fichier de zone ou utiliser un fichier existant que vous<br>vez copié à partir d'un autre serveur DNS ?                 |
| ۲      | ) Créer un nouveau fichier nommé :                                                                                                    |
|        | zone-direct-ipv6                                                                                                    |
| С      | ) Utiliser un fichier existant :                                                                                                    |
|        | Pour utiliser ce fichier existant, vérifiez qu'il a été copié dans le dossier<br>%SystemRoot%\system32\dns sur ce serveur, puis diquez sur Suivant. |
|        | < Précédent Suivant > Annuler                                                                                                    |

On donne un nom à notre fichier de zone, puis on clique sur "Suivant"

| Fin de l'Assistant Nouvelle zone                                                                                                    |
|----------------------------------------------------------------------------------------------------|
| L'Assistant Nouvelle zone s'est terminé correctement. Vou<br>avez spécifié les paramètres suivants :                                                                                            |
| Nom(s):                                                                                                    |
| Type : Zone principale standard       Type de recherche : Inversée                                                                                                    |
| Remarque : ajoutez des enregistrements à la zone, ou vér<br>que les enregistrements sont mis à jour de façon dynamiqu<br>Vous pourrez ensuite vérifier la résolution des noms avec<br>nslookup. |
| Pour fermer cet Assistant et créer une nouvelle zone, diqu<br>sur Terminer.                                                                                                    |

Une fois terminée, nous avons un récapitulatif de notre zone, on peut quitter en cliquant sur "Terminer"

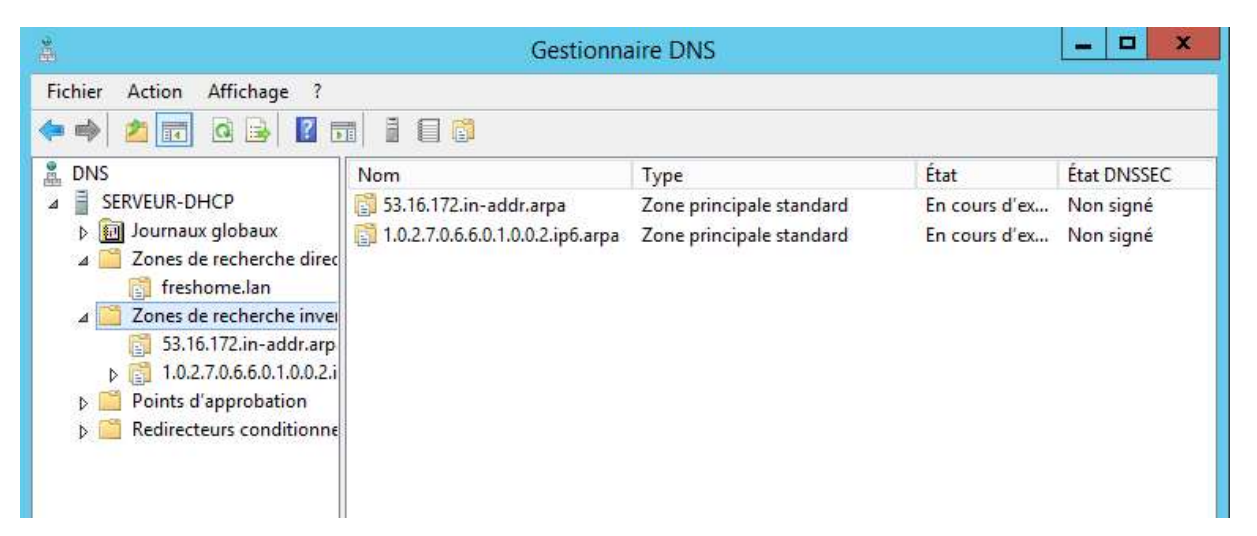

#### Voici notre zone inversée créée

| å                                                                                                    | Gestionnaire DNS                                                                                                    |                                                 |                                                        |  |  |  |  |
|----------------------------------------------------------------------------------------------------|----------------------------------------------------------------------------------------------------|-------------------------------------------------|--------------------------------------------------------|--|--|--|--|
| Fichier Action Affichage ?                                                                                                    |                                                                                                    |                                                 |                                                        |  |  |  |  |
| <ul> <li>DNS</li> <li>SERVEUR-DHCP</li> <li>Journaux globaux</li> <li>Cones de recherche direction</li> <li>freshome.lan</li> <li>Zones de recherche invertion</li> <li>53.16.172.in-addr.arp</li> </ul> | Nom         Type         Données           Image: Internet internet int |                                                 | Données<br>[1], serveur-dhcp., hostma<br>serveur-dhcp. |  |  |  |  |
| <ul> <li>☐ 1.0.2.7.0.6.6.0.1.0.0.2.i</li> <li>▷ ☐ Points d'approbation</li> <li>▷ ☐ Redirecteurs conditionne</li> </ul>                                                                                  | Mettre à jour un<br>Charger à nouv                                                                                                    | n fichier de données du ser<br>eau<br>eur (PTR) | veur                                                   |  |  |  |  |
|                                                                                                    | Nouvel alias (C<br>Nouvelle délég<br>Nouveaux enre                                                                                                    | NAME)<br>ation<br>gistrements                   |                                                        |  |  |  |  |

Nous allons ajouter un pointeur "PTR", nous devons cliquer sur "Nouveau pointeur (PTR)"

| Nouvel enregistrement de ressource                                   |
|----------------------------------------------------------------------|
| Pointeur (PTR)                                                       |
| Adresse IP de l'hôte :                                               |
| 2001:0660:7201:0000:0000:0053:0001                                   |
| Nom de domaine pleinement qualifié (FQDN) :                          |
| 1.0.0.0.3.5.0.0.0.0.0.0.0.0.0.0.0.0.0.1.0.2.7.0.6.6.0.1.0.0.2.ip6.ar |
| Nom de l'hôte :                                                      |
| dns.freshome.lan Parcourir                                           |
|                                                                      |
|                                                                      |
|                                                                      |
|                                                                      |
|                                                                      |
|                                                                      |
|                                                                      |
|                                                                      |
| OK Annuler                                                           |

Nous devons saisir notre hôte de zone directe et le reste est rempli automatiquement, puis nous pouvons le créer en cliquant sur "OK.